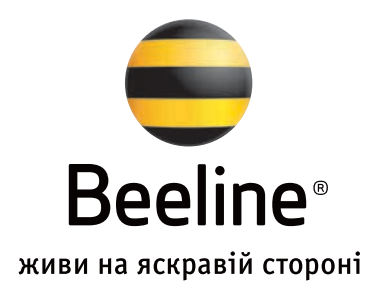

# Настройка роутеров

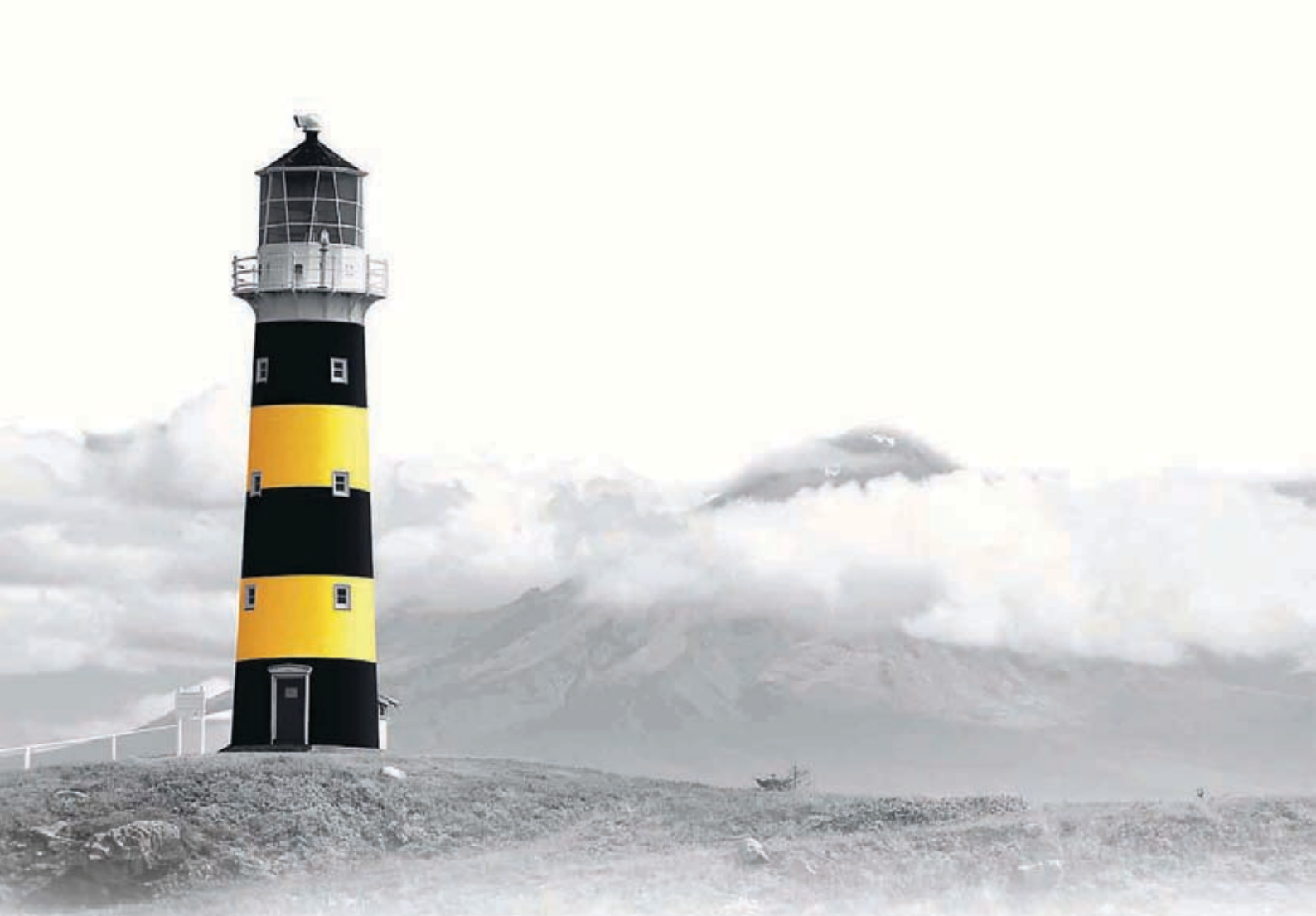

# Содержание

| Настройка роутера 3Com            | 3  |
|-----------------------------------|----|
| Настройки роутера DI-804HV        | 9  |
| Настройки роутера DIR 300         | 14 |
| Настройки роутера MSI RG54G3      | 18 |
| Настройка роутера Zyxel P-330W EE | 23 |

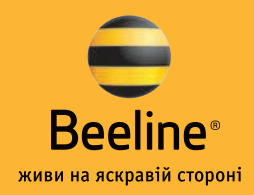

### Настройка роутера 3Сот

Для работы роутеров 3Com в нашей сети Вам необходимо воспользоваться следующими прошивками:

для **3CRWER100-75** — этой; (http://www.3com.com/products/en\_US/ result.jsp?selected=6&sort=fname&sku=3CRWER100-75);

для **3CRWER200-75** — этой. (http://www.3com.com/products/en\_US/ result.jsp?selected=6&sort=fname&sku=3CRWER200-75).

После подключения роутера к компьютеру (наш кабель должен быть подключен к гнезду WAN, а кабель, который соединяет роутер с Вашим компьютером, – к одному из разъемов LAN) необходимо произвести его настройку. Для этого откройте Internet Explorer и в адресной строке наберите: http://192.168.1.1.

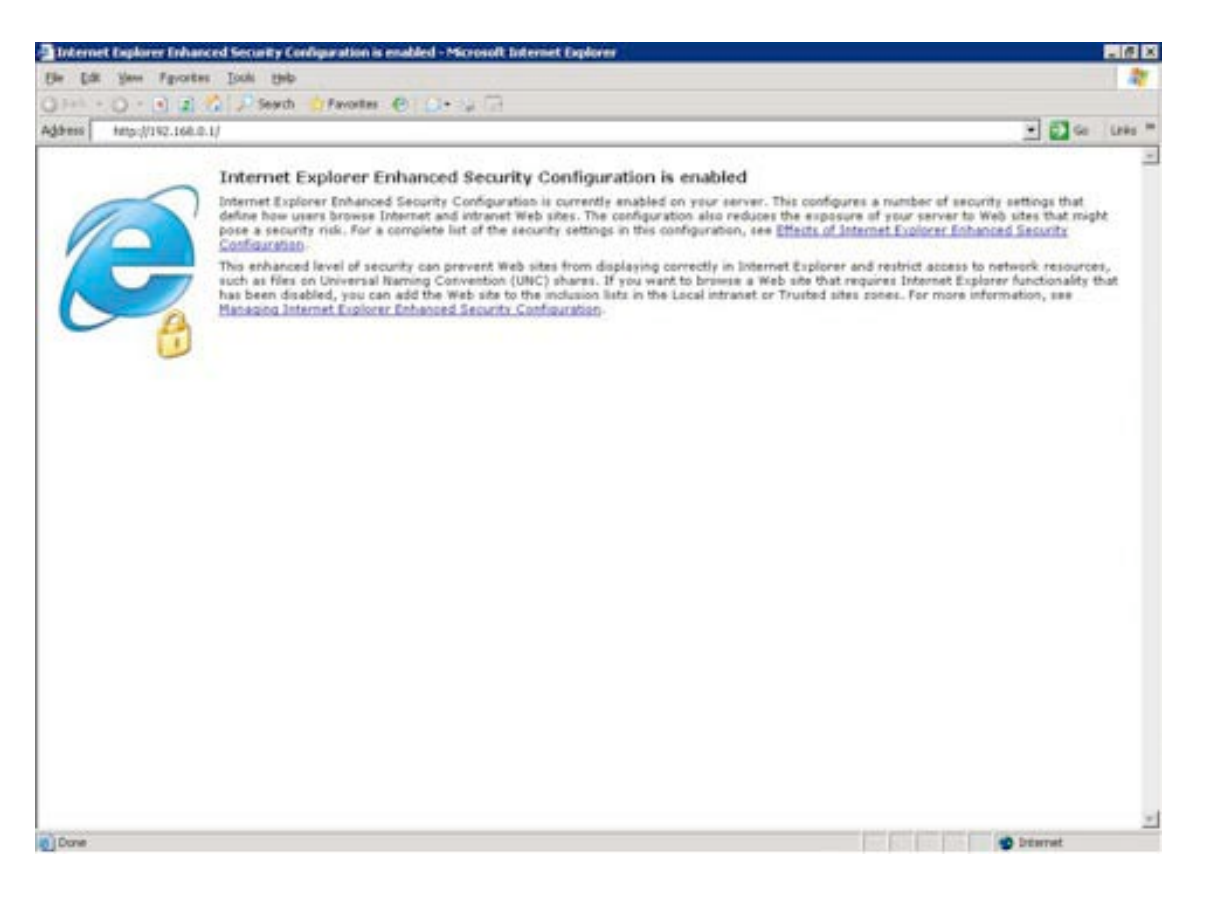

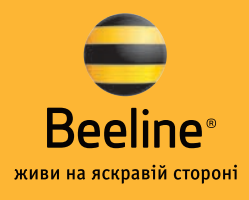

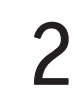

Перед Вами веб-интерфейс роутера. Для входа в меню управления наберите пароль **admin**. Далее переходим на закладку **Wizard**, нажимаем кнопку **Next**, по необходимости меняем пароль на доступ к роутеру и нажимаем **Next**.

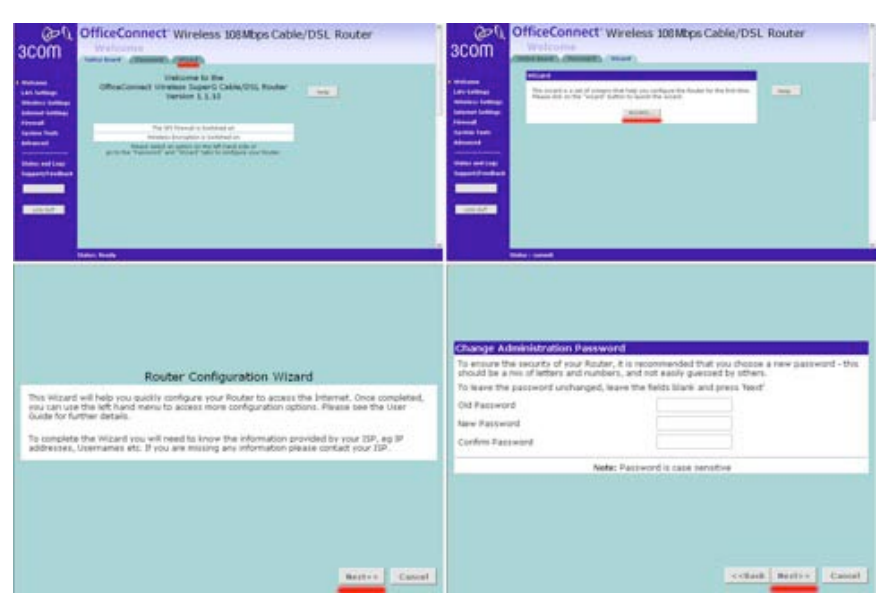

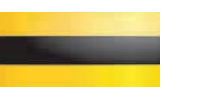

#### Выбираем регион и снова нажимаем Next.

| ne Zone<br>ase select yo | ur time zo | one from th | e list below, a | and whether s | your location  | uses dayligi | nt saving |
|--------------------------|------------|-------------|-----------------|---------------|----------------|--------------|-----------|
| e                        |            | GMT+08:00)  | Singapore, Ta   | iwan, Russia  | ×              |              |           |
| 🗹 Enable                 | e Daylight | savings     |                 |               |                |              |           |
|                          |            |             |                 |               |                |              |           |
|                          |            |             |                 |               |                |              |           |
|                          |            |             |                 |               | ( and a second |              |           |
|                          |            |             |                 |               | C Bark         | MAYESS       | Cance     |

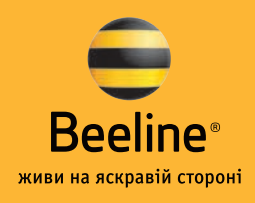

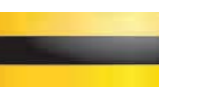

В меню Internet Settings выбираем тип соединения (пункт PPTP) и нажимаем кнопку Next.

| Internet Settings - Internet Addressing Mode                                                                                                    |
|----------------------------------------------------------------------------------------------------|
| Some ISP's (particularly those offering DSL) require PPPoE or PPTP to allow you to connect to<br>their network. If the installation instructions that accompany your modem ask you to setup a<br>dialup connection using a PPTP VPN tunnel then select the PPTP option. |
| If your ISP does not require PPPoE or PPTP, they may supply your Internet Configuration<br>dynamically, or you may have to manually configure your Router with a static address.                                                                                        |
| Please select the mode that applies to your ISP from the list below (If unsure, please contact your ISP):                                                                                                    |
| O PPPoE is required (typically DSL users only)                                                                                                    |
| O ISP provides configuration dynamically (via DHCP)                                                                                                    |
| O ISP has provided a static IP address                                                                                                    |
| O PPTP is required (some DSL users in Europe).                                                                                                    |
| O Heart Beat Signal (Bigpond/Telstrra) is required                                                                                                    |
| O L2TP (used by some European providers)                                                                                                    |
|                                                                                                    |
|                                                                                                    |
|                                                                                                    |
|                                                                                                    |
| < <back next="">&gt; Cancel</back>                                                                                                    |
|                                                                                                    |

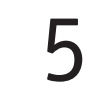

В следующем окне, в строке **PPTP Server Address**, в выпадающем меню выбираем **Domain Name** и справа вводим vpn2.beeline.ua. В строке **PPTP User Name** необходимо ввести Ваш логин (имя пользователя в формате договор@internet.beeline.ua), а в строке **PPTP Password** – Ваш пароль, выданные Вам для доступа в Интернет. Все остальные поля оставьте без изменений. Далее нажмите кнопку **Next**.

| PPTP Server Address   | Domain Name 💌 | vpn2.beeline.ua | 1 |  |
|-----------------------|---------------|-----------------|---|--|
| PPTP User Name        | 2 user        |                 |   |  |
| PPTP Password         | 3             |                 |   |  |
| Primary DNS Address   | 0.0.0.0       | (optional)      |   |  |
| Secondary DNS Address | 0.0.0.0       | (optional)      |   |  |
| MTU (576-1500)        | 1460          |                 |   |  |
| Maximum Idle Time     | forever 🗸 🗸   |                 |   |  |

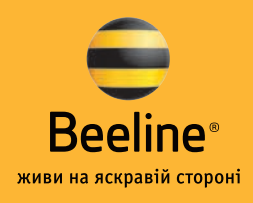

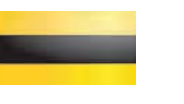

На следующей странице Вам необходимо поставить галочку напротив пункта **Get IP By DHCP**. Это позволит роутеру получать локальный IPадрес автоматически. Далее нажимаем кнопку **Next**.

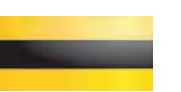

В следующем окне настроек Вам необходимо задать **IP-адрес роутера** в Вашей домашней сети и маску подсети. По умолчанию данные значения соответствуют 192.168.1.1 и 255.255.255.0. Рекомендуем оставить их без изменений. Далее нажмите кнопку **Next**.

| IN Settings - LAN IP | ddress<br>ggested LAN IP address and subnet mask for your Router<br>ase change them, and then press "Next" to continue. | . If these |
|----------------------|----------------------------------------------------------------------------------------------------|------------|
| P Address            | 192.168.1.1                                                                                                    |            |
| Subnet Mask          | 255.255.255.0                                                                                                    |            |
|                      |                                                                                                    |            |
|                      |                                                                                                    |            |
|                      |                                                                                                    |            |

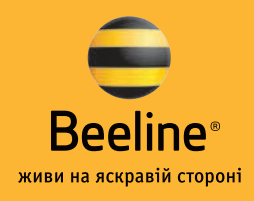

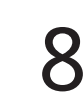

На этой странице Вам необходимо включить **DHCP сервер** на роутере для того, чтобы все подключаемые к роутеру компьютеры могли получать локальные IP-адреса. В первом поле (IP Pool Start Address) укажите **192.168.1.2.** В следующем поле (IP Pool End Address) поставьте **192.168.1.254.** На всех подключаемых к роутеру компьютерах необходимо будет задать получение IP-адресов автоматически. Далее нажмите **Next**, а в следующем окне – **Finish**.

| Cs on your LAN. This option should or<br>AN.                                                                                                    | nly be enabled if there a | are no other | DHCP servers on your  |
|----------------------------------------------------------------------------------------------------|---------------------------|--------------|-----------------------|
| Do not enable the DHCP server<br>Enable the DHCP server with the formation of the server with the formation of the server with the server with | ollowing settings:        |              |                       |
| The fields below have been pre                                                                                                    | e-filled with the optimal | address rar  | nge for your network. |
| IP Pool Start Address                                                                                                    | 192.168.1.                | 2            |                       |
| IP Pool End Address                                                                                                    | 192.168.1.                | 254          |                       |
|                                                                                                    |                           |              |                       |
|                                                                                                    |                           |              |                       |
|                                                                                                    |                           |              |                       |
|                                                                                                    |                           |              |                       |
|                                                                                                    |                           |              |                       |

| 9 |  |
|---|--|
|   |  |

После перезагрузки роутера снова заходим в веб-интерфейс и в левой части экрана выбираем меню **Status and logs**. В таблице Internet Settings видим параметры интернет-соединения. Если соединение установлено успешно, то в таблице Вы увидите надпись **Connected**. Для того чтобы пользоваться локальными ресурсами нашей сети, Вам необходимо настроить статическую маршрутизацию на Вашем роутере. Для этого в меню роутера выберите **Advanced** и на закладке **Static Route** добавьте маршрут 10.0.0.0.

В качестве gateway (шлюз) Вам необходимо указать адрес шлюза нашей районной сети, который Вы можете посмотреть в настройках компьютера при подключении нашего кабеля непосредственно к сетевой карте Вашего компьютера. Используя командную строку, пропишите в ней команду ipconfig. Так Вы сможете увидеть адрес основного шлюза.

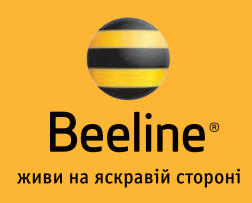

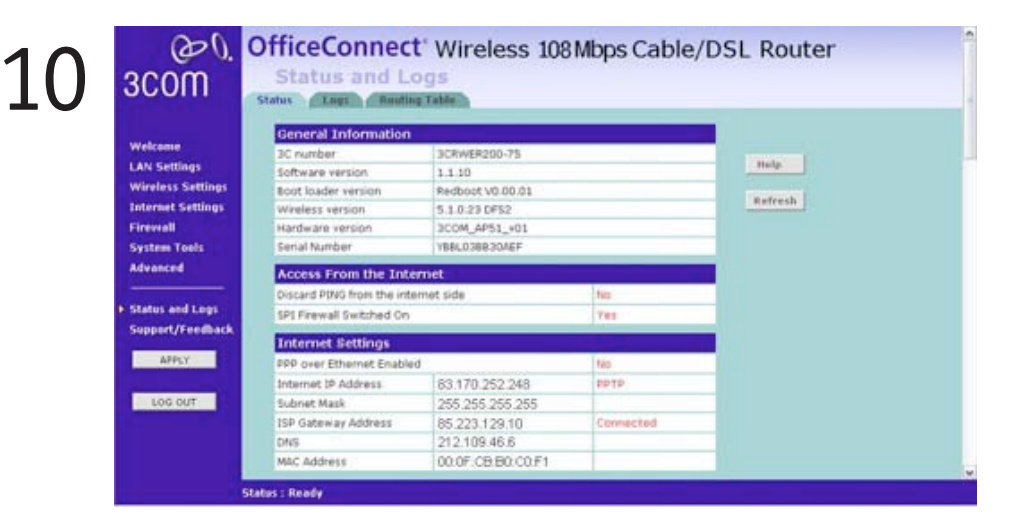

Как правило, данный шлюз имеет вид **10.\*.0.1**, где \* – подсеть Вашего района.

| @0.<br>300m                                                                                   | Office(        | Connec                         | t' Wireles             | s 108Mbp            | s Cable/DSL Router       | î |
|-----------------------------------------------------------------------------------------------|----------------|--------------------------------|------------------------|---------------------|--------------------------|---|
| Welcame<br>LAN Settings<br>Wireless Settings<br>Internet Settings<br>Firewall<br>System Tools | Static Route   | Network<br>Address<br>20.0.0.0 | Subnet Mask<br>255.0.0 | Gateway<br>10.240.1 | PresvARP I to I NAT SNAP |   |
| Advanced Status and Logs Support/Feedback APPLY LOS OUT                                       |                |                                |                        |                     |                          |   |
|                                                                                               | Status : Ready |                                |                        |                     |                          |   |

Дополнительно Wireless Settings настраивайте в соответствии с инструкцией, которая поставляется в комплекте с оборудованием.

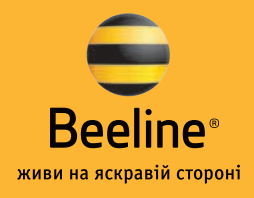

### Настройки роутера DI-804HV

После подключения роутера к компьютеру (наш кабель должен быть подключен к гнезду WAN, а кабель, который соединяет роутер с Вашим компьютером, – к одному из разъемов LAN) необходимо произвести его настройку. Для этого откройте Internet Explorer и в адресной строке наберите: http://192.168.1.1.

В Web-интерфейсе управления устройством нужно перейти на закладку **Home -> Wan** (далее шаги настройки и снимки экрана приводятся на примере DI-804HV F/W v1.40, для других устройств настройка производится аналогичным образом).

| And a second | C Dynamic IP Address | Choose this option to obtain an IP address automatically<br>from your ISP. (For most Cable modern users) |
|--------------|----------------------|----------------------------------------------------------------------------------------------------|
| Wizard       | C Static IP Address  | Choose this option to set static IP information provided to<br>you by your ISP.                          |
|              | C PPPOE              | Choose this option if your ISP uses PPPoE. (For most DSL users)                                          |
| WAN          | C Dial-up Network    | To suif the Internet via PSTNISDN.                                                                       |
| LAN          | @ Others             | WAN Type for PPTP, L2TP and BigPond Cable connect to<br>ISP.                                             |
|              | @ PPTP               | dor Europe and Russic use onM                                                                            |
| DHCP         | C L2TP               | (for specific ISPs use only)                                                                             |
|              | C BigPond Cable      | (for Australia use only)                                                                                 |
| VPN          | PPTP                 |                                                                                                    |
|              | My IP Address        | O Dynamic IP Static IP                                                                                   |
|              | My Subnet Mask       | 0.0.0.0                                                                                                  |
|              | My Gateway           | 0000                                                                                                    |
|              | Server IP/Name       | vpn.beeline.ua                                                                                           |
|              | PPTP Account         | user                                                                                                    |
|              | PPTP Password        |                                                                                                    |
|              | Retype Password      |                                                                                                    |
|              | Connection ID        | (Optional)                                                                                               |
|              | Maximum Idle Time    | 5 Minutes                                                                                                |
|              | MTU                  | 1492                                                                                                    |
|              | Connect mode select  | C Always-on C Manual C Connect-on-demand                                                                 |
|              | Auto-backup          | C Enabled P Disabled                                                                                     |

**1.** Выбираем тип подключения **«Others»**, затем **«PPTP»**. Появляется страничка настройки параметров подключения.

**2.** Выбираем подключение с динамическим назначением адреса провайдером – **«Dynamic IP»**.

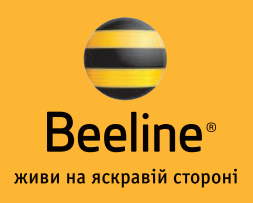

3. «Server IP/Name» вводим «vpn2.beeline.ua».

4. «PPTP Account» вводим полученное имя пользователя – User Name (в форме **договор@internet.beeline.ua**) и пароль – «PPTP Password» (пароль – дважды для подтверждения).

**5. «Connect mode select»** – режим установки соединения. На рисунке выбрано **«Connect-on-Demand»** – установка соединения при необходимости; то есть при появлении трафика, направленного в Интернет, устройство установит соединение, а при отсутствии активности дольше времени, указанного в **«Maximum Idle Time»** – отсоединится. Также можно установить режим **«Always-on»** для постоянного подключения. В случае выбора **«Manual»** соединение устанавливается и завершается вручную (см. п. 7а).

6. Функция «Auto-backup» – этот пункт присутствует только в устройствах, оснащенных дополнительным последовательным портом (устройства DI-804HV, DI-808HV, DI-824VUP+), и позволяет включить режим автоматической установки резервного соединения через dialup-модем, подключенный к этому порту, в случае пропадания связи с провайдером через основное соединение.

Параметр **«Connection ID»** – опциональный (необязательный) и указывается только в том случае, если он предоставлен провайдером (в сети Svitonline не используется).

2

После настройки всех параметров их нужно сохранить и проверить установление связи с провайдером. Для этого нажимаем кнопку **«Apply»** внизу странички и видим сообщение о том, что устройство перезагружается.

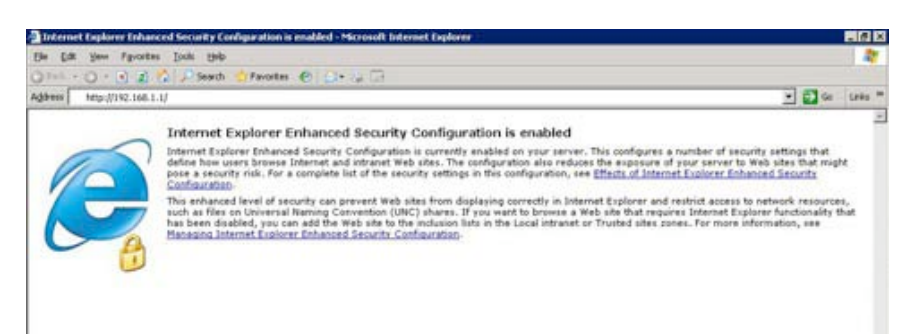

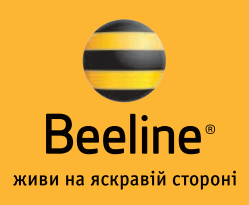

После этого переходим на страничку Status – > Device Info.

**1.** В случае если при настройке соединения на шаге 4а было выбрано **«Always-on»**, то должно появиться сообщение **«PPTP connected»**.

2. Если видим сообщение «PPTP disconnected» (показано стрелкой) или на шаге 4а было выбрано «Connect-on-Demand» или «Manual», нажимаем кнопку «Connect».

3. Примерно через 2-4 сек. должна появиться надпись «PPTP connected» и в строчках ниже (IP-address, Subnet Mask, Gateway, Domain Name Server) должны появиться параметры соединения, присвоенные провайдером.

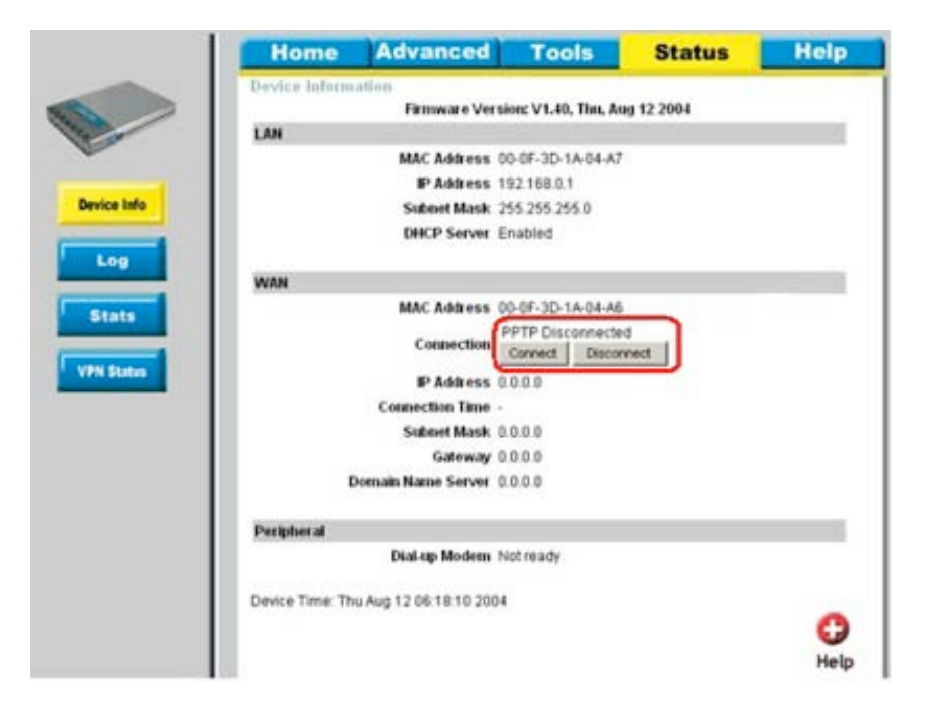

#### Настройка соединения завершена.

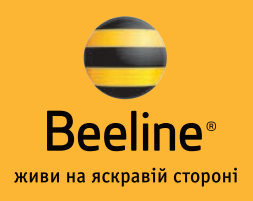

### Настройка роутеров

Для того чтобы пользоваться локальными ресурсами, Вам необходимо настроить статическую маршрутизацию на Вашем устройстве. Для корректной работы маршрутизации на Вашем роутере Вам необходимо установить на него прошивку не позднее 1. Скачать данную прошивку Вы можете здесь (http://ftp.dlink.ru/pub/Router/ DI-804HV/Firmware/). После этого выберите выкладку **«Advanced»** и поле **«Routing»**. Выставьте **Dyunamic Disable** и впишите в него маршрут локальной сети: **«Destination»**: 10.0.0.0 **«Subnet Mask»**: 255.0.0.0

**«Gateway»** можно посмотреть, подключив сетевой кабель непосредственно к Вашему ПК, минуя роутер. Откройте командную строку и пропишите команду **ipconfig.** 

| Run                                                                                                    | <u>? ×</u>                                                   |
|----------------------------------------------------------------------------------------------------|--------------------------------------------------------------|
| Type the name of a progr<br>Internet resource, and W                                                            | am, folder, document, or<br>indows will open it for you.     |
| Open: Jono                                                                                                    | <u> </u>                                                     |
|                                                                                                    |                                                              |
| ок                                                                                                    | Cancel Browse                                                |
|                                                                                                    |                                                              |
| Children Stystemsz(cmuzze<br>Microsoft Windows XP [Version 5.1.2600]<br>(C) Copyright 1985-2001 Microsoft Corp. |                                                              |
| C:\Documents and Settings\local_admin>ipcom                                                                     | fig                                                          |
| Windows IP Configuration                                                                                        |                                                              |
| Ethernet adapter Local Area Connection:                                                                         |                                                              |
| Media State                                                                                                    | Media disconnected                                           |
| Ethernet adapter Wireless Network Connectio                                                                     | in I                                                         |
| Connection-specific DNS Suffix . :<br>IP Address                                                                | golden.local<br>10.96.10.12<br>255.255.255.0<br>: 10.96.10.1 |
| C:\Documents and Settings\local_admin>                                                                          |                                                              |
|                                                                                                    |                                                              |
|                                                                                                    | -1                                                           |

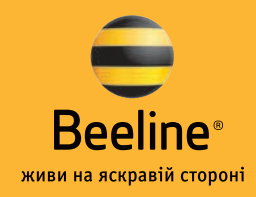

После этого поставьте птичку напротив **Enable** и нажмите на кнопку **Apply.** 

| H                | ome A                       | dvanced             | Tools              | Status      | He        |
|------------------|-----------------------------|---------------------|--------------------|-------------|-----------|
| Routin<br>Use th | ig Table<br>e Routing Table | for routing purpose | s within your loca | ai network. |           |
| Dynar            | Nic Routing 🛞               | Disable O RIPv1     | O REV2             | umu bian    | Frabi     |
| 1                | 10.0.0.0                    | 255.0.0             | gatev              | vary 1      | Ð         |
| 2                |                             | -                   |                    |             |           |
| 3                |                             |                     |                    |             |           |
| 4                |                             |                     |                    |             |           |
| 5                |                             |                     |                    |             |           |
| 6                | -                           |                     |                    |             |           |
|                  |                             |                     |                    |             |           |
|                  |                             |                     |                    |             | 1 0       |
|                  |                             |                     |                    | 0           | 3 6       |
|                  |                             |                     |                    | Apply       | Cancel He |
|                  |                             |                     |                    |             |           |
|                  |                             |                     |                    |             |           |
|                  |                             |                     |                    |             |           |
|                  |                             |                     |                    |             |           |
|                  |                             |                     |                    |             |           |

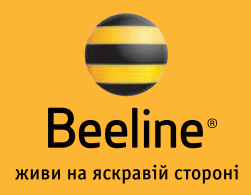

### Настройки роутера DIR 300

После подключения роутера к компьютеру (наш кабель должен быть подключен к гнезду WAN, а кабель, который соединяет роутер с Вашим компьютером, – к одному из разъемов LAN) необходимо произвести его настройку. Для этого откройте Internet Explorer и в адресной строке наберите: http://192.168.0.1.

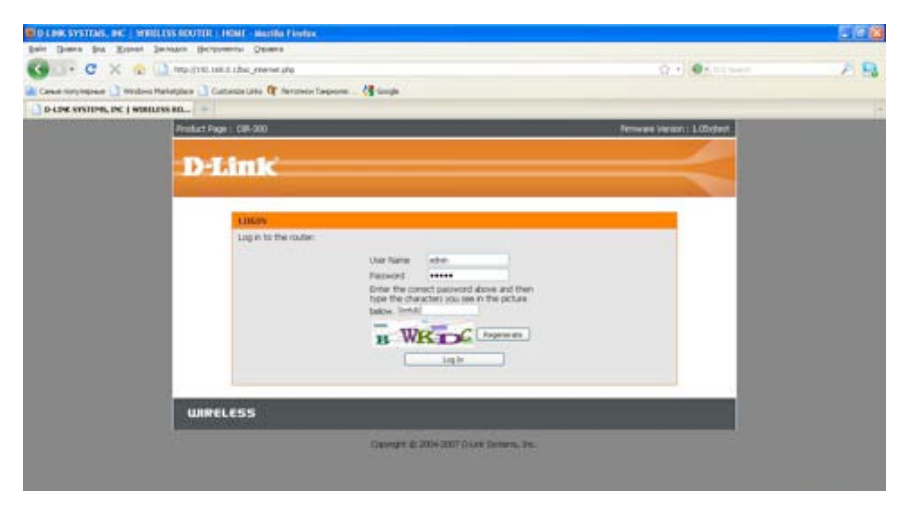

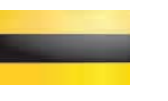

В веб-интерфейсе управления устройством нужно перейти на закладку Setup -> Internet Setup, где нажать на «Manual Internet Connection Setup».

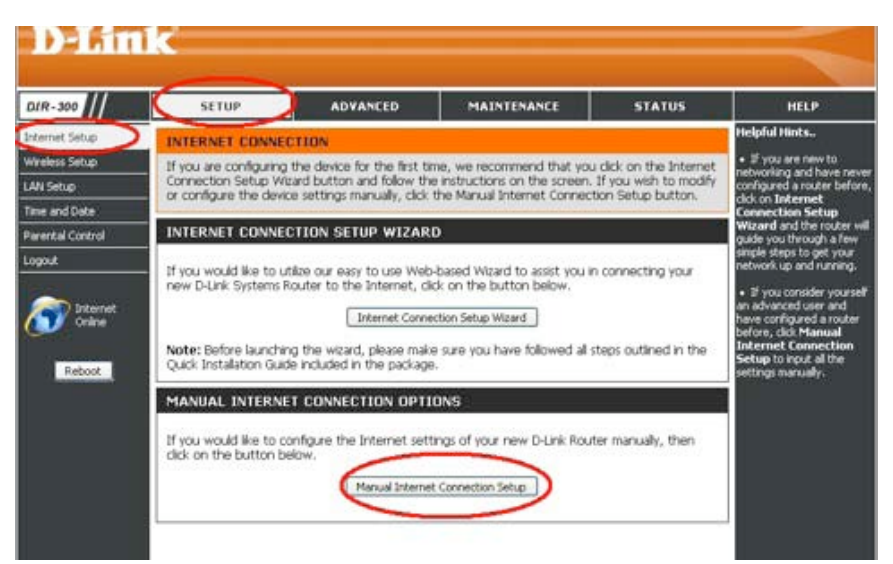

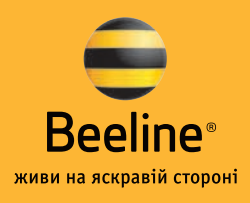

#### Далее выбираем тип соединения:

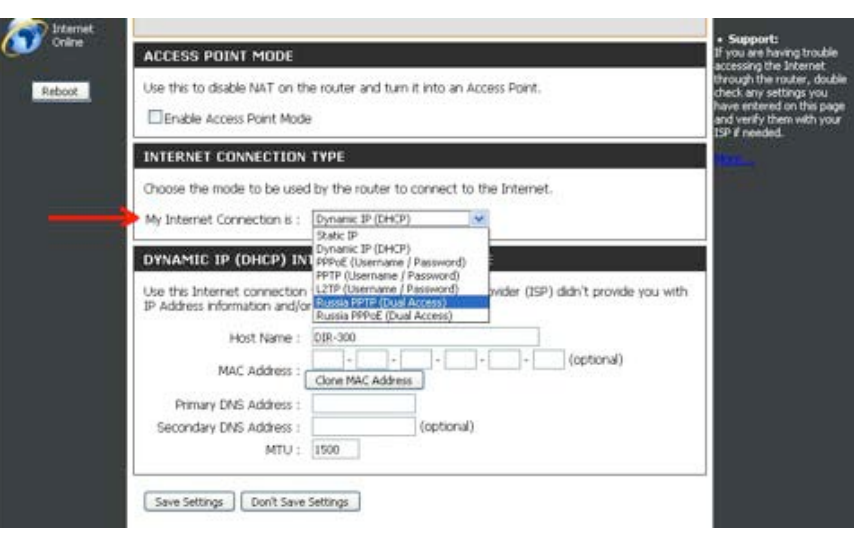

2

И аналогично следующему рисунку заполняем необходимые поля.

| My Internet Connecti  | ion is : Russia PPTP (Dual Access) 💌              |
|-----------------------|---------------------------------------------------|
| RUSSIA PPTP (DU       | JAL ACCESS)                                       |
| Enter the information | provided by your Internet Service Provider (ISP). |
|                       | Oynamic IP      O Static IP                       |
| IP Add                | dress : (assigned by your ISP)                    |
| Subnet                | Mask :                                            |
| Gate                  | nway :                                            |
|                       | DNS :                                             |
| MAC Add               | dress : * * * * (optional)                        |
| Conver 10/9           | Come rise, Address                                |
| DOTTO ACC             | over - (100 controls)                             |
| DOTD Date             |                                                   |
| PPTP Confirm Passo    | word :                                            |
| Maximum Ide           | Time : Minutes                                    |
|                       | MTU: 1400                                         |
| Connect mode of       | ninert . (*) Always 💌 New Schedule                |
| Connect mode a        | O Manual O Connect-on demand                      |
|                       |                                                   |

#### 1. «Server IP/Name» вводим «vpn2.beeline.ua».

2. «PPTP Account» вводим полученные имя пользователя – User Name (в форме **договор@internet.beeline.ua**) и пароль – «PPTP Password» (пароль – дважды для подтверждения).

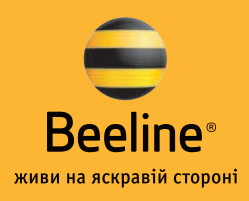

**3. «Connect mode select»** – режим установки соединения. На рисунке выбрано **«Always»** для постоянного подключения. В случае выбора **«Manual»** соединение устанавливается и завершается вручную. **«Connect-on-Demand»** – установка соединения по требованию пользователя.

После настройки всех параметров их нужно сохранить и проверить установление связи с провайдером. Для этого нажимаем кнопку **«Save Settings»**.

Настройка соединения завершена.

### Настройка статической маршрутизации

Если после этой настройки не работает статическая маршрутизация (не открываются локальные ресурсы), можно настроить статическую маршрутизацию на Вашем устройстве. Переходите на вкладку **«Advanced»** и поле **«Routing»**.

| 00          | 1     | SETUP AD                     | VANCED               | MAINTENANCE             | STATUS  | HELP                                                            |
|-------------|-------|------------------------------|----------------------|-------------------------|---------|-----------------------------------------------------------------|
| warding     | ROU   | TING                         |                      |                         |         | Helpful Hints                                                   |
| ion Rules   | The F | louting option allows you to | o define static rout | es to specific destinat | ons.    | • Enable:                                                       |
| Iontrol     | Sau   | a Saltinos Doc't Sava Sal    | tinos                |                         |         | entry will be enab                                              |
| 6. CMZ      |       | e sounds ] [ cont sore so    |                      |                         |         | disabled.                                                       |
| ed Wireless | 50 -  | STATIC POUTING               |                      |                         |         | <ul> <li>Interface:</li> <li>Specifies the interface</li> </ul> |
| ed Network  | 30    | STATIC ROOTING               |                      | <u></u>                 |         | WAN or WAN P<br>that the IP page                                |
|             | Rema  | ining number of rules that   | can be created: 49   |                         |         | must use to trans                                               |
| 65          |       | Interface                    | Destination          | Subnet Mask             | Gateway | this route is used                                              |
|             |       | WAN (10.26.253.190) 💌        | 10.0.0.0             | 255.0.0.0               | gateway | Destination IP:                                                 |
|             |       | WAN (10.26.253.190) 💌        |                      |                         |         | packets that will                                               |
| Online      |       | WAN (10.26.253.190) 💌        |                      |                         |         | this route.                                                     |
|             |       | WAN (10.26.253.190) 💌        |                      |                         |         | <ul> <li>Subnet Mask:<br/>One bit in the ma</li> </ul>          |
| Reboot      |       | WAN (10.26.253.190) 👻        |                      | 1                       |         | specifies which bi<br>the IP address m                          |
|             |       | WAN (10.26.253.190) 💌        |                      |                         | [       | match.                                                          |
|             |       | WAN (10.26-253.190) 💌        |                      |                         |         | Gateway:                                                        |
|             |       | WAN (10.26.253.190) 💌        |                      | ] [                     |         | to be taken if the                                              |
|             |       | WAN (10.26.253.190) 💌        |                      | 1                       |         | 0.0.0.0 implies th                                              |
|             | D     | WAN (10.26-253-190) 💌        | 1                    |                         |         | no next hop, and<br>IP address match                            |
|             |       | WAN (10.26.253.190)          | []                   | 11                      |         | 10.000000000000000000000000000000000000                         |
|             | -     |                              |                      |                         |         |                                                                 |

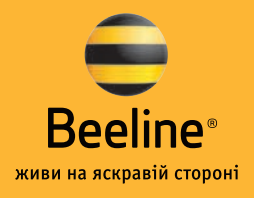

Поставьте птичку напротив первой строчки и впишите в нее маршрут локальной сети: **«Destination»**: 10.0.0.0 **«Subnet Mask»**: 255.0.0.0

**«Gateway»** можно посмотреть, подключив сетевой кабель непосредственно к Вашему ПК, минуя роутер. Откройте командную строку и пропишите команду **ipconfig**.

| Run                        | ? ×                                                                                                    |
|----------------------------|----------------------------------------------------------------------------------------------------|
|                            | Type the name of a program, folder, document, or<br>Internet resource, and Windows will open it for you.                   |
| Open:                      | cmd 💌                                                                                                    |
|                            | OK Cancel <u>B</u> rowse                                                                                                   |
| C:\WINDOWS                 | \system32\cmd.exe                                                                                                    |
| Microsoft W<br>(C) Copyrig | indows XP [Version 5.1.2600]<br>ht 1985-2001 Microsoft Corp.                                                               |
| C:\Document:               | s and Settings\local_admin>ipconfig                                                                                        |
| Windows IP                 | Configuration                                                                                                    |
| Ethernet ad                | apter Local Area Connection:                                                                                               |
| Hed                        | ia State Media disconnected                                                                                                |
| Ethernet ad                | apter Wireless Network Connection:                                                                                         |
| Con<br>IP<br>Sub<br>Def    | nection-specific DNS Suffix .: golden.local<br>Address: 10.96.10.12<br>net Mask: 255.255.255.0<br>ault Gateway: 10.96.10.1 |
| C:\Document:               | s and Settings\local_admin>                                                                                                |

После этого нажмите на кнопку Save Settings.

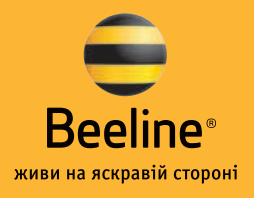

### Настройки роутера MSI RG54G3

После подключения роутера к компьютеру (наш кабель должен быть подключен к гнезду WAN, а кабель, который соединяет роутер с Вашим компьютером, – к одному из разъемов LAN) необходимо произвести его настройку. Для этого откройте Internet Explorer и в адресной строке наберите: http://192.168.1.254.

#### В веб-интерфейсе нужно перейти на закладку **Setup Wizard.** Нажимаем **Next.**

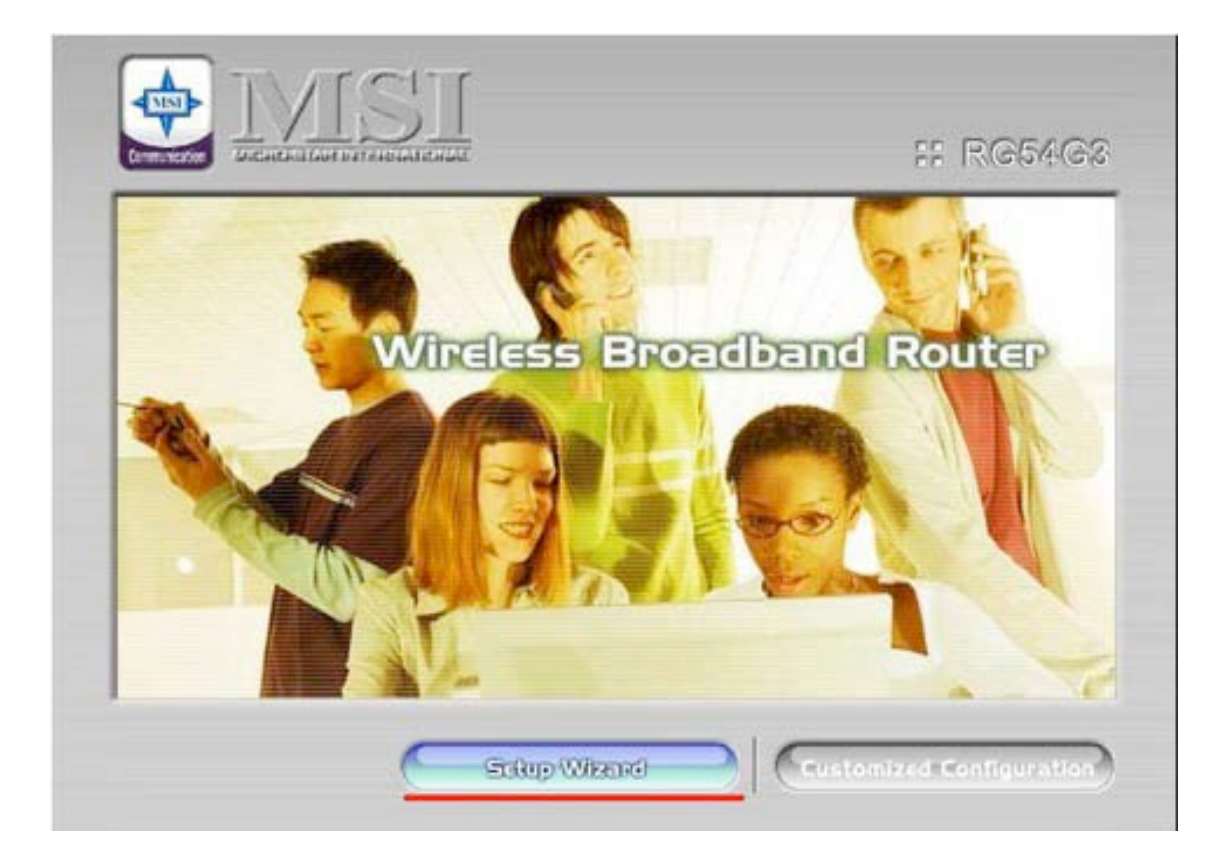

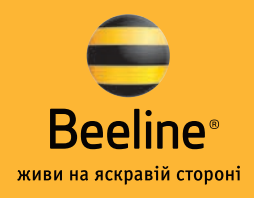

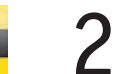

Выбираем тип подключения «**PPTP**», нажимаем Next.

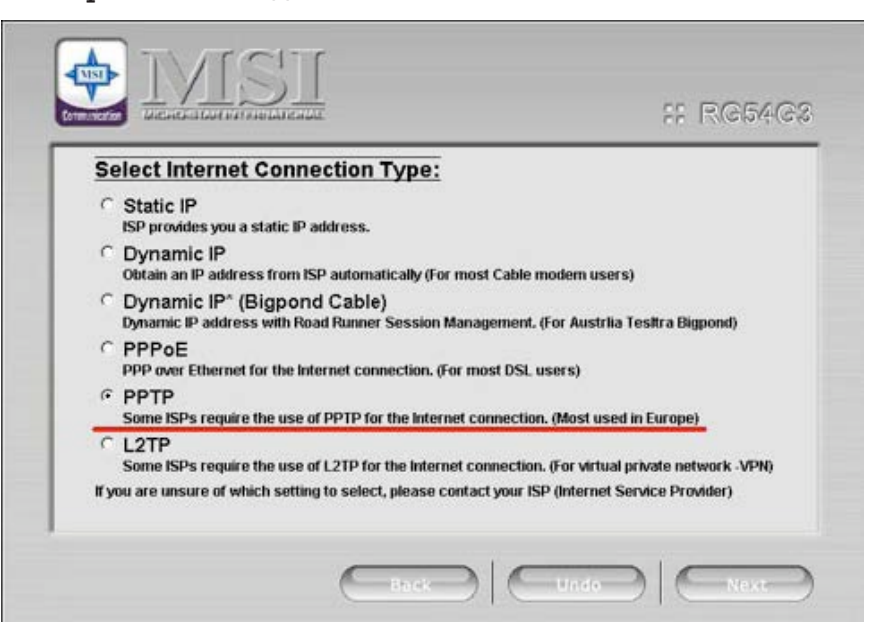

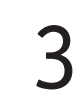

Появляется страничка настройки параметров подключения.

Выбираем подключение с динамическим назначением адреса провайдером – **«Dynamic IP»**. Вводим **vpn2.beeline.ua**. Вводим полученные имя пользователя – **User Name** (в форме **договор@internet.beeline.ua**) и пароль – **Password**.

| PFIF Setup.       | 100 100 1 004      |   |
|-------------------|--------------------|---|
| P Mode            | Dynamic IP Address | 1 |
| My IP Address     | 0.000              |   |
| My Subnet Mask    | 0000               |   |
| WAN Gateway IP    | 0.0.0.0            |   |
| Server IP Address | vpn beeline.ua     | 2 |
| User Name         | user               | 3 |
| Password          |                    | 4 |

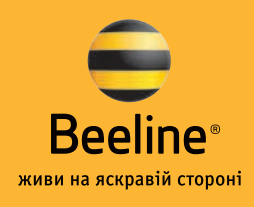

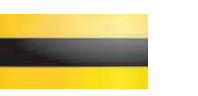

После настройки всех параметров их нужно сохранить и проверить установление связи с провайдером. Для этого нажимаем кнопку **«Finish»** вверху странички и видим сообщение о том, что устройство перезагружается. После этого переходим на страничку **Status – > Status**.

**1.** В случае если при настройке соединения было выбрано **«Alwayson»**, должно появиться сообщение **«PPTP»**.

2. Если видим сообщение «PPTP Unreachable» или было выбрано «Connect-on-Demand» или «Manual», нажимаем кнопку «Connect».

**3.** Примерно через 2-4 сек. должна появиться надпись **«PPTP»** и в строчках ниже (IP-address, Subnet Mask, Gateway, Domain Name Server) должны появиться параметры соединения, присвоенные провайдером.

| 7(664(63        | Setup Advanced Adminis                                              | stration Etatus            |            |
|-----------------|---------------------------------------------------------------------|----------------------------|------------|
|                 |                                                                     | System Status              |            |
|                 | Item                                                                | WAN Status                 | Sidenote   |
|                 | IP Address                                                          | 83.170.252.248             | PPTP       |
| Chatuck         | Subnet Mask                                                         | 255 255 255 255            |            |
| ourius          | Gateway                                                             | 85.223.129.10              |            |
| System Log      | Domain Name Server                                                  | 212 109 46 6, 212 109 46 9 |            |
| og Notification | Connection Time                                                     | 00:07:10                   | Disconnect |
| SNMP            |                                                                     |                            |            |
|                 | Statistics of WAN                                                   | Inbound                    | Outbound   |
| Logout          | Octets                                                              | 1117656                    | 11076      |
|                 | Unicast Packets                                                     | 1138                       | 82         |
|                 | Non-unicast Packets                                                 | 0                          |            |
|                 | Clients List. Help Refresh<br>Device Time 9 aprycta 2006 r. 1 50:29 |                            |            |

#### Настройка соединения завершена.

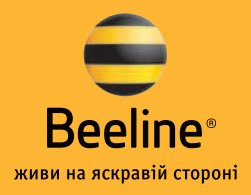

### Настройки роутинга

Для того чтобы пользоваться локальными ресурсами, Вам необходимо настроить динамическую маршрутизацию на Вашем устройстве. Выберите вкладку **«Advanced»** и поле **«Routing»**. Впишите в него маршрут локальной сети:

**«Destination»**: 10.0.0.0 **«Subnet Mask»**: 255.0.0.0

«Gateway» можно посмотреть, подключив сетевой кабель непосредственно к Вашему ПК, минуя роутер. Откройте командную строку и пропишите команду **ipconfig**.

| Run                        |                                                                                                    | <u>? ×</u> |
|----------------------------|----------------------------------------------------------------------------------------------------|------------|
| Open:                      | Type the name of a program, folder, document, o<br>Internet resource, and Windows will open it for y | or<br>ou.  |
|                            | OK Cancel Brow                                                                                       | vse        |
| C:\WINDOWS                 | \system32\cmdexe                                                                                     | <u> </u>   |
| Microsoft W<br>(C) Copyrig | indows XP [Version 5.1.2600]<br>ht 1985-2001 Microsoft Corp.                                         | -          |
| C:\Document:               | s and Settings\local_admin>ipconfig                                                                  |            |
| Windows IP                 | Configuration                                                                                        |            |
| Ethernet add               | apter Local Area Connection:                                                                         |            |
| Hed                        | ia State Media disconnected                                                                          |            |
| Ethernet add               | apter Wireless Network Connection:                                                                   |            |
| Cont<br>IP (<br>Sub-       | nection-specific DNS Suffix .: golden.local<br>Address                                               |            |
| C:\Document:               | s and Settings\local_admin>                                                                          |            |
|                            |                                                                                                    |            |
|                            |                                                                                                    | -          |

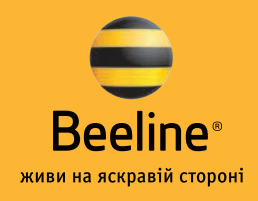

#### После этого нажмите кнопку **«Save»**.

| • MST<br>R054G2  | Set  | tup           | dministration Status | ۲       |          |        |
|------------------|------|---------------|----------------------|---------|----------|--------|
|                  |      |               | Routing 1            | able    |          |        |
|                  | ID   | Destination   | Subset Mask          | Gataway | Hop      | Enable |
|                  | 1    | 10.0.00       | 255.0.0.0            | gateway |          | R      |
| Basic Setting    | 2    |               |                      |         |          |        |
| MAC Centrel      | 3    |               |                      |         |          |        |
| Packet Filtering | 4    |               |                      |         |          |        |
| Domain Filtering | 5    |               |                      | -       |          | Π.     |
| URL Filtering    | 6    |               | <u> </u>             | -       | <u> </u> |        |
| Routing          | +    |               |                      |         |          | -      |
| Schedule Rule    | 1    |               |                      |         |          | -      |
| Virtual Server   | D    | transit local |                      |         | _        | 1.     |
| DMZ              | Save | Unda Help     |                      |         |          |        |
| Spectal AP       |      |               |                      |         |          |        |
| Loopet           |      |               |                      |         |          |        |

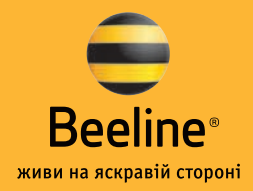

## Настройка роутера Zyxel P-330W EE

Подключите кабель, проведенный нашими специалистами, к порту WAN, а кабель Вашего компьютера – к одному из портов LAN. При этом на передней панели должны гореть или мигать зеленым индикаторы PWR/SYS, WAN, один из портов LAN (от 1 до 4).

Сетевая карта Вашего компьютера должна быть настроена в режиме автоматического получения IP-адреса и DNS-имени.

Откройте Internet Explorer и в адресной строке наберите http://192.168.1.1.

После этого Вы увидите интерфейс управления роутером.

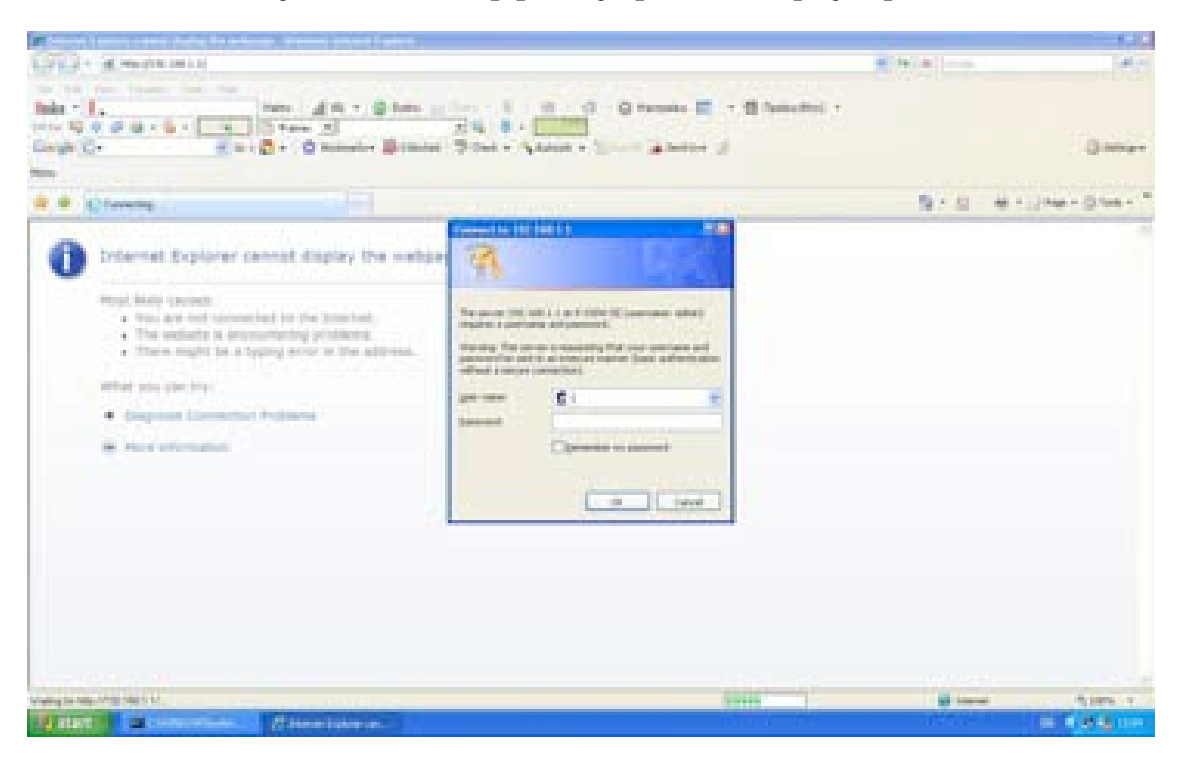

Введите логин **admin** и пароль **1234**.

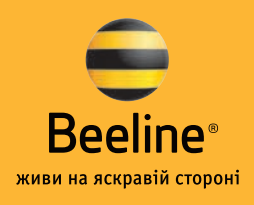

4

6

Переходим в закладку WAN и настраиваем соединение. При этом можно настроить как L2TP-соединение, так и PPTP.

Настройка PPTP. Для этого необходимо выставить следующие параметры. 1) WAN Access Type – PPTP. 2)Attain PPTP Automatically. 3) Attain Physical WAN IP Automatically. 4) Server Information – vpn2.beeline.ua. 5) Username – Ваш логин в форме договор@internet.beeline.ua. 6) Password – Ваш пароль. 7) Authentification type – PAP. 8) Attain DNS Automatically.

| In a static static s | v chick this Ram value of INMV Acresis Trp4-                                                                                                    |
|----------------------------------------------------------------------------------------------------|----------------------------------------------------------------------------------------------------|
| was writtend WAS Access Type                                                                                                    |                                                                                                    |
| rates Rode                                                                                                    | Cartae PPD 2 Addresses                                                                                                    |
| No. of the second second second second second second second second second second second second second second s                                                                                                    | The off It the sh                                                                                                    |
| a+                                                                                                    |                                                                                                    |
| WAN IP ABIYES                                                                                                    | C 11 11 1 1 1 1 1 1 1 1 1 1 1 1 1 1 1 1                                                                                                     |
| Remote 17 Address                                                                                                    | N 197,049 8 1                                                                                                    |
| Subset Heat                                                                                                    |                                                                                                    |
| and Setting                                                                                                    | Cattan Physical INN IP Autorupicaly                                                                                                    |
| March 1997                                                                                                    | C Set Prescal Wall If Ranualy                                                                                                    |
| Special Applications Physical WAN IP Address                                                                                                    | - 1775332                                                                                                    |
| retail liervers                                                                                                    |                                                                                                    |
| Augustics                                                                                                    | Contraction and the second second s |
| Halle Route Physical Catavate                                                                                                    | n (1773.3.298                                                                                                    |
| Server Information                                                                                                    | C 177111 GF Address                                                                                                    |
| and and a second second se                                                                                                    | Si upa berker us (LAL Address)                                                                                                    |
| Inter Power Setting User Name                                                                                                    | a accessp@ggenemet.beebas.wa                                                                                                    |
| P I discog                                                                                                    |                                                                                                    |
| No. 1 disease                                                                                                    |                                                                                                    |
| and a film                                                                                                    |                                                                                                    |
| Apprade firmware                                                                                                    |                                                                                                    |
| HTU Star                                                                                                    | n (1470 (3400-3442 bitse)                                                                                                    |
|                                                                                                    | (instant the Automatically                                                                                                    |
|                                                                                                    | C Set this Hanvally                                                                                                    |
| DAIS I                                                                                                    |                                                                                                    |
| 045 2                                                                                                    | L                                                                                                    |
| DWS 3                                                                                                    |                                                                                                    |
| Close MAC Address (Namually                                                                                                    | C restances                                                                                                    |
| One RCA MIC - 19 Million                                                                                                    |                                                                                                    |
|                                                                                                    |                                                                                                    |
|                                                                                                    | I respond to ever engl                                                                                                    |
|                                                                                                    | L1 Shack Unit                                                                                                    |
|                                                                                                    | [.] Studiu Pour paus Bringh on Mile consultant                                                                                                    |
|                                                                                                    | <ul> <li>Enable PPTE pass Principle on VPE convection</li> </ul>                                                                                                    |
|                                                                                                    | - Brunkle L27P passe through an VPA concentum                                                                                                    |

7

Если Вы желаете пользоваться внутрисетевыми ресурсами, Вам необходимо настроить статический роутинг. Для этого нужно зайти в меню Advanced->Static route. 1) Ставим птичку напротив Enable Static Route. 2) В поле **IP-Address** прописываем 10.0.0.0. 3) В поле **Subnet Mask** прописываем 255.0.0.0. 4) В поле **Default gateway** прописываем адрес основного шлюза для Вашего сегмента. Его можно посмотреть, нажав кнопку **show route table** и увидев там в поле **gateway** адрес, начинающийся на 10. и заканчивающийся на 1, т. е. в виде 10.х.х.1.

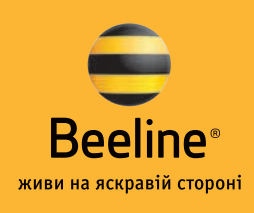

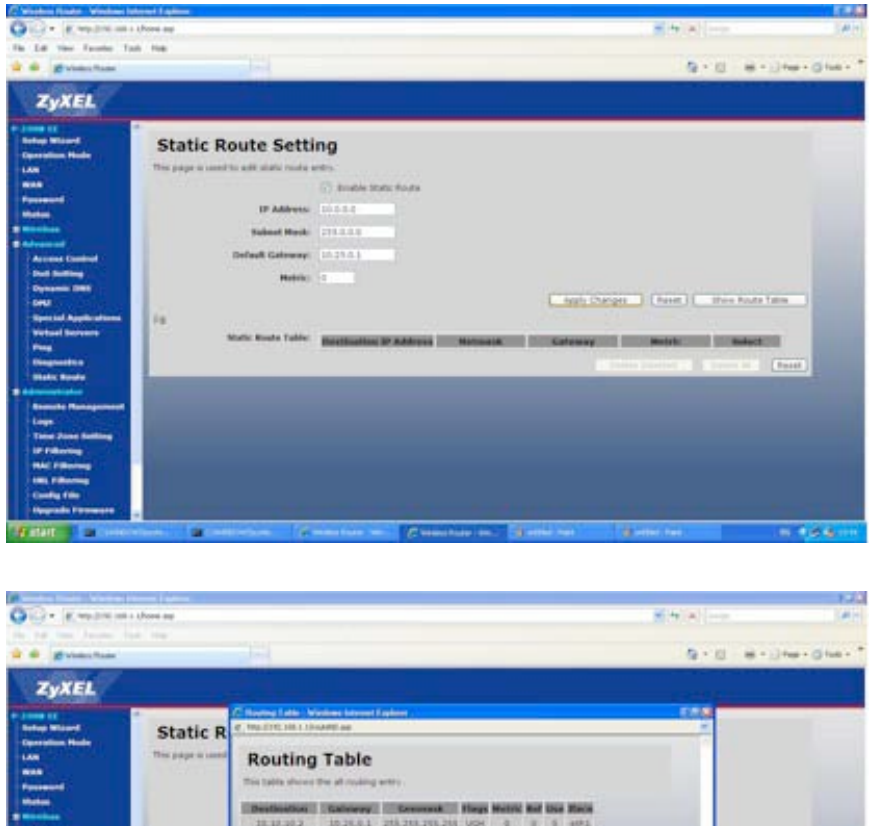

| C Transition                                                                                                    |               |                                                | _                |                     | _       | _ | _   | _  | _      |         | 12 6 13 16 1 G                                                                                                  |
|----------------------------------------------------------------------------------------------------|---------------|------------------------------------------------|------------------|---------------------|---------|---|-----|----|--------|---------|----------------------------------------------------------------------------------------------------|
| ZyXEL                                                                                                    |               |                                                |                  |                     |         |   |     |    |        |         |                                                                                                    |
| -                                                                                                    | Chatle D      | C Norma Labor No. 7 Test Directory and a labor | itizes between t | autore .            |         |   |     |    |        | 5.65    | -                                                                                                    |
|                                                                                                    | Routing Table |                                                |                  |                     |         |   |     |    |        |         |                                                                                                    |
| ÷                                                                                                    |               | [Internation]                                  | (Calence)        | (Course)            | Since 1 | - | -   | -  | Mark.  |         |                                                                                                    |
| here a                                                                                                    |               | 10.10.20.2                                     | 10.26.0.1        | 218 218 218 218     | UCH     | 4 | 100 | 14 | 4685   |         |                                                                                                    |
| and the second second se                                                                                                    |               | 215-295-295-215                                | 8.8.8.8          | 219 211 198 215     | - 1944  |   |     |    | 200    |         |                                                                                                    |
| and Constants                                                                                                    |               | 33.8.8.1                                       | 10.28.8.1        | 2010/2010/2010 2010 | 1004    |   |     |    | 4496   |         |                                                                                                    |
|                                                                                                    | i4            | 45,223,129,9                                   | 8.0.0.8          | 310.201.201.205     | 1.04    |   |     |    | week.  |         |                                                                                                    |
|                                                                                                    |               | 133.188.3.8                                    | 1.0.0.8          | 111.215.251.8       | -M.C    | - |     |    | 101    |         | Price Route Talm                                                                                                |
| and Applications                                                                                                    |               | 10.25.0.9                                      | 9.0.0.8          | 111-115-253.8       | U.      |   | 1.8 |    | atts   |         |                                                                                                    |
| teel Berners                                                                                                    |               | 214.8.0.0                                      | 8.0.0-8          | 345.0.0.0           | M       |   |     |    | 2010   |         |                                                                                                    |
|                                                                                                    |               | 1.1.1.1                                        | 81.733.125.8     | 13.4.8              |         |   |     | -  | 1000   |         | COMPLEX CO.                                                                                                    |
| and the second second                                                                                                    |               |                                                |                  | Refrection          | 1 0     |   |     |    |        |         | man (Basel)                                                                                                    |
| and the second second se                                                                                                    |               |                                                |                  |                     |         |   |     |    |        |         |                                                                                                    |
| make Renagement                                                                                                    |               |                                                | _                |                     |         |   |     |    | _      | -       | the second second second second second second second second second second second second second second second se |
| Construction of the local division of the local division of the lo | 1             | Fore .                                         |                  |                     |         |   |     |    | 144/ut | 5,185 1 |                                                                                                    |
|                                                                                                    |               |                                                |                  |                     |         |   |     |    |        |         |                                                                                                    |
| Concession in the local division of the local division of the loca |               |                                                |                  |                     |         |   |     |    |        |         |                                                                                                    |
| 1 Pillanna                                                                                                    |               |                                                |                  |                     |         |   |     |    |        |         |                                                                                                    |
| ally file                                                                                                    |               |                                                |                  |                     |         |   |     |    |        |         |                                                                                                    |
| grade Personne                                                                                                    |               |                                                |                  |                     |         |   |     |    |        |         |                                                                                                    |

| 0 |
|---|
| Ŏ |

Дополнительные параметры Wi-Fi, Password настраивайте в соответствии с инструкцией, которая поставляется в комплекте с оборудованием.

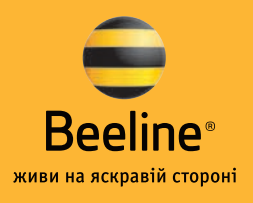